## Logging into Google Classroom

## 1. Using the browser Google Chrome, search 'DET PORTAL'.

| Google | det portal X 🌵 🭳                                                                          | 🏟 🎟 🌎         |
|--------|-------------------------------------------------------------------------------------------|---------------|
|        | Q All El News > Videos fa Images : More Tools                                             | SafeSearch on |
|        | About 542,000,000 results (0.25 seconds)                                                  |               |
|        | https://portal.det.nsw.edu.au 💌                                                           |               |
| (      | DET Portal - NSW Department of Education                                                  |               |
|        | Login with your DoE account Forgot your password? Have trouble logging in? Help for DoE   |               |
|        | staff. NSW Department                                                                     |               |
|        |                                                                                           |               |
|        | https://sso.det.nsw.edu.au                                                                |               |
|        | Login with your DoE account - Department of Education                                     |               |
|        | Login with your DoE account Forgot your password? Have trouble logging in? Help for DoE   |               |
|        | staff. NSW Department                                                                     |               |
|        | https://my.tafensw.edu.au 👻                                                               |               |
|        | Login TAFE NSW                                                                            |               |
|        | Sign in with your TAFE NSW account. TAFE NSW login form. User ID. Example: jane.citizen1. |               |
|        | Password. Forgot your password?                                                           |               |
|        | https://education.nsw.gov.au 👻                                                            |               |
|        | Home - NSW Government                                                                     |               |

2. Login using your child's DET credentials. Their username will be their firstname.surname and their password will be their class e.g. 5E.

•

a. Students with hyphenated surnames will not have the hyphen when logging in e.g. sarah.smithjones

| Enter you    | r user ID        |      |
|--------------|------------------|------|
| Example jane | citizenl         |      |
| Password     |                  |      |
| Enter you    | r password       |      |
|              | Log in           |      |
| Eq           | rgot your passwo | erd? |

Help for DoE staff

3. Once you have logged in, access the 'G-Suite' link.

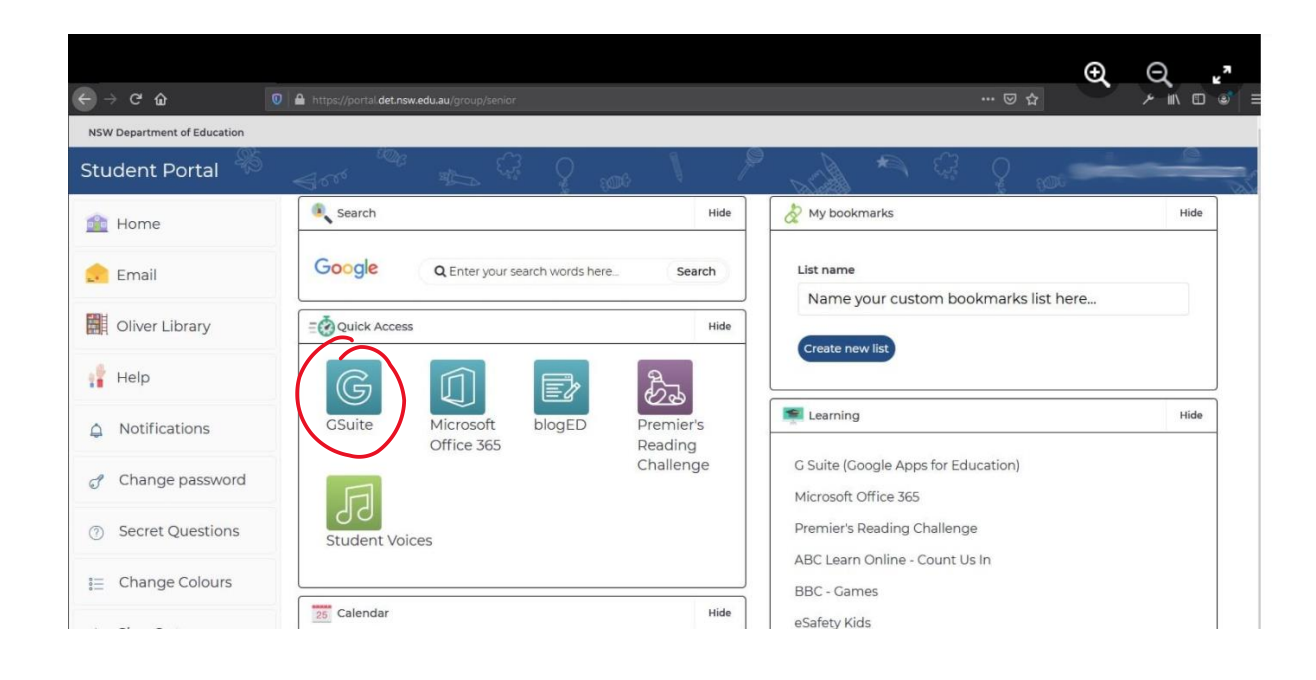

4. Click the 'Classroom' link. Your class will then be displayed on the screen.

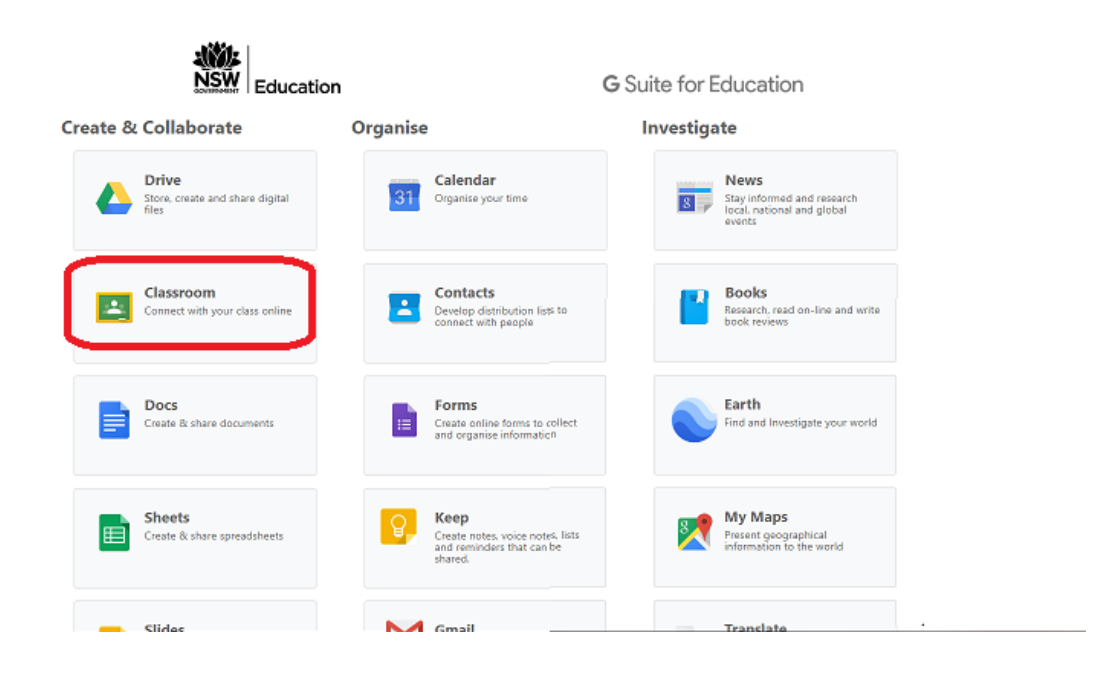

5. If you still need to access your classroom, click the + button in the top right corner, then click 'Join class'.

| ≡ Google Classroom | + = *      |
|--------------------|------------|
|                    | Join class |
|                    |            |
|                    |            |

6. Type in your class code, then click the 'Join' link.

## Join class

Ask your teacher for the class code, then enter it here.

Class code

Cancel Join